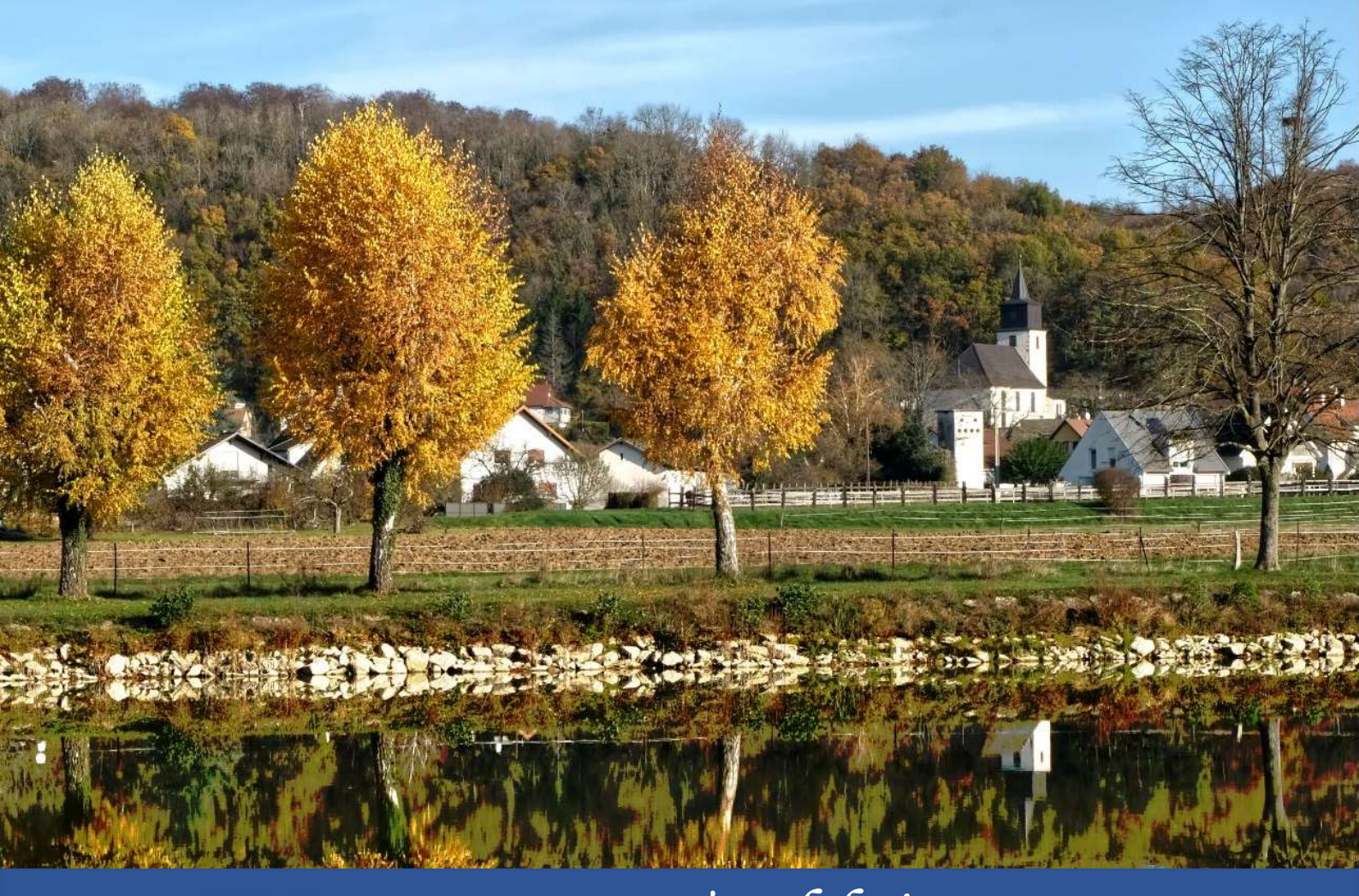

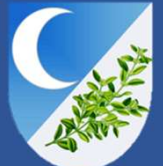

*Tagolsheim Toute l'info à portée de mains !* 

# Comment télécharger l'application ?

La conversion numérique des outils de la commune se poursuit. Pour vous alerter et vous informer plus rapidement, la commune lance son application mobile !

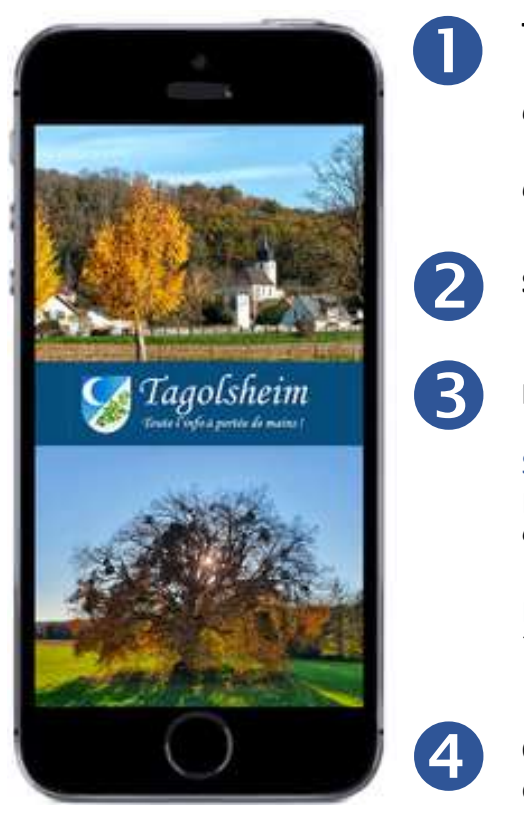

Téléchargez l'application « Tagolsheim » sur votre mobile

à partir de PlayStore pour les Android

à partir de l'AppStore pour les IOS

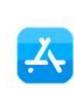

Saisissez « Tagolsheim » dans la barre de recherche

**Installez** l'application

#### SANS INSCRIPTION

Pas d'email ou de numéro de téléphone à renseigner Ces informations vous seront demandées uniquement en cas de signalement

**ENTIEREMENT GRATUITE pour les utilisateurs** Téléchargement gratuit et sans engagement

Ouvrez l'application et c'est parti ! Cliquez sur un icône pour consulter son contenu ou sur le menu pour des options complémentaires.

### Que contient-elle ?

directement par mail

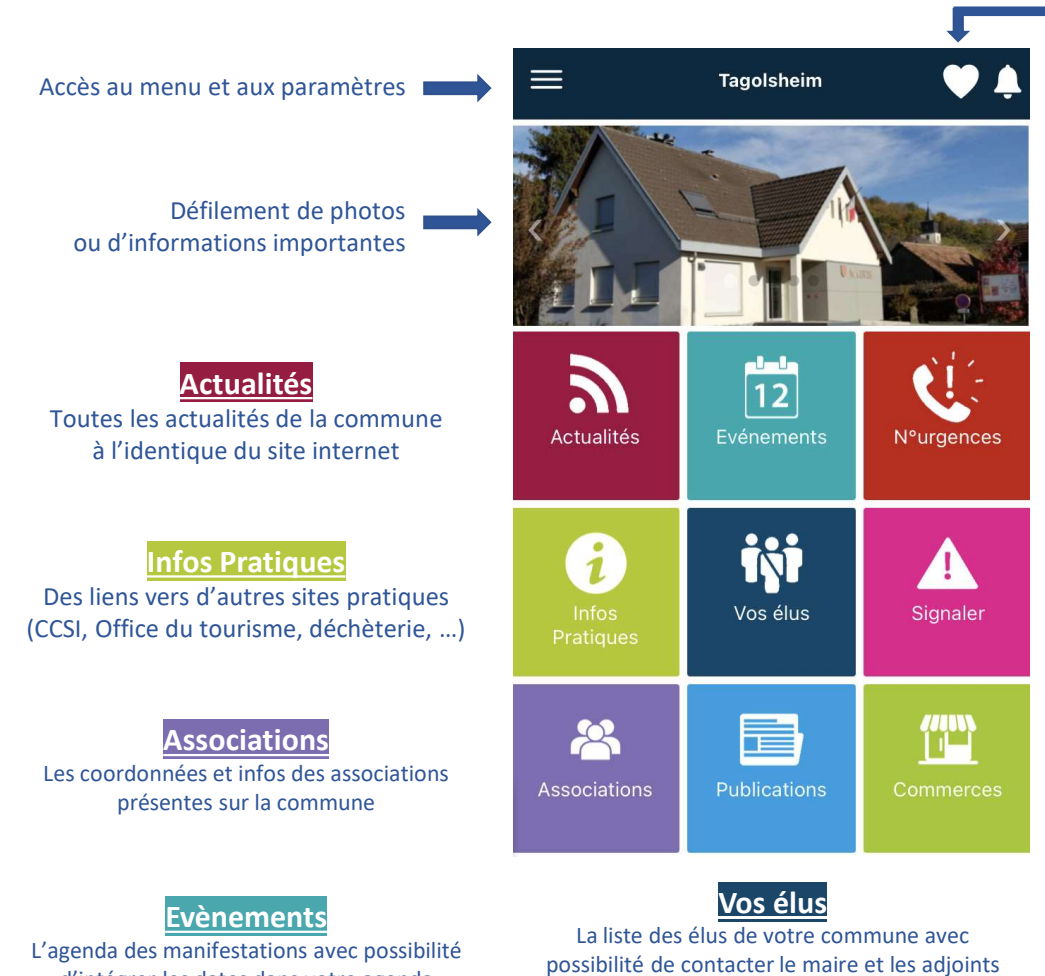

Possibilité de mettre une brique d'information en favoris.

- Cliquez sur 💟 lorsque vous êtes dans la brique que vous souhaitez mettre en favoris.
- Cliquez sur 💟 pour afficher vos favoris

Retrouvez les 20 dernières notifications en cliquant sur 🔔

#### N°urgences

Tous les numéros utiles en cas de nécessité (samu, pompiers, sos médecins, ...) avec possibilité d'appel direct

#### Signaler

Contactez directement les services de la commune pour signaler une anomalie (éclairage en panne) ou proposer vos idées

#### Commerces

Sont répertoriés pour le lancement les commerces alimentaires et restaurants

#### Publications

Retrouver facilement tous les « Tagolsheim Infos » et les « Bux Infos » qui ont déjà été publiés

L'agenda des manifestations avec possibilité d'intégrer les dates dans votre agenda

## Que trouve-t-on dans le menu ?

Dans le menu, vous aurez accès à des briques d'informations qui ne sont pas présentes sur l'écran principal de l'application mais également aux paramètres.

| Tagolsheim        |                                                                                                    |
|-------------------|----------------------------------------------------------------------------------------------------|
|                   | <u>Défibrillateurs</u>                                                                             |
| 👚 Accueil         | Localisation des défibrillateurs dans la commune                                                   |
| 👏 Défibrillateurs |                                                                                                    |
| 💓 Vos démarches   | Vos démarches<br>Liens vers différents sites pour vos démarches administratives (carte d'identité, |
| 🗭 En images       | passeport, liste des papiers à conserver,)                                                         |
| Mentions légales  |                                                                                                    |
|                   | En images                                                                                          |
|                   | Quelques images de notre beau village                                                              |
|                   |                                                                                                    |
|                   | <u>Contact</u>                                                                                     |
|                   | Coordonnées de la mairie                                                                           |
|                   |                                                                                                    |
| Contact           | <u>Préférences</u>                                                                                 |
|                   | Paramétrage concernant les notifications push et la géolocalisation                                |
| Préférences       |                                                                                                    |

# C'est quoi les notifications push ?

Les informations présentent dans la partie « Actualités » seront mises à jour régulièrement. Vous ne recevrez cependant pas de notification. Il est donc conseillé d'ouvrir régulièrement l'application pour rester à la page !

| Notifications      |  |
|--------------------|--|
| Recevoir tout      |  |
| Alertes / Urgences |  |
| Enfance / Scolaire |  |
| Évenements         |  |

Les notifications seront utilisées uniquement pour les informations importantes ! Elles seront à chaque fois affectées à une catégorie.

Par défaut, les notifications de type « Alertes / Urgences » ne peuvent pas être désactivées. Toutes les autres catégories peuvent être paramétrées.

Si vous n'avez plus d'enfant scolarisé, vous pouvez par exemple désactiver les notifications concernant la catégorie « Enfance / Scolaire ».

# Faut-il activer la géolocalisation ?

| Q  | Géolocalisation   |  |
|----|-------------------|--|
| Ac | tiver ma position |  |

La géolocalisation sera utilisée principalement pour le signalement et nous permettra de mieux cibler le lieu concerné, Elle peut également être utilisée pour envoyer une notification urgente aux personnes situées dans une zone.

# Peux-t-on changer l'ordre des icônes ?

Chaque citoyen peut paramétrer son application pour afficher les fonctionnalités dans l'ordre de son choix !

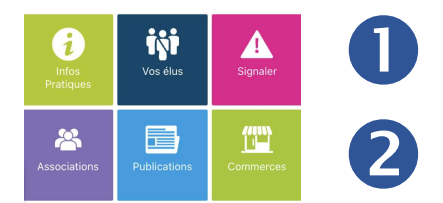

Appuyez 2 secondes sur l'icône que vous souhaitez déplacer... les icônes vibres !

Déplacer ensuite l'icône et relâcher lorsqu'elle est à l'emplacement souhaité... Et votre application est personnalisée !

## Comment signaler ?

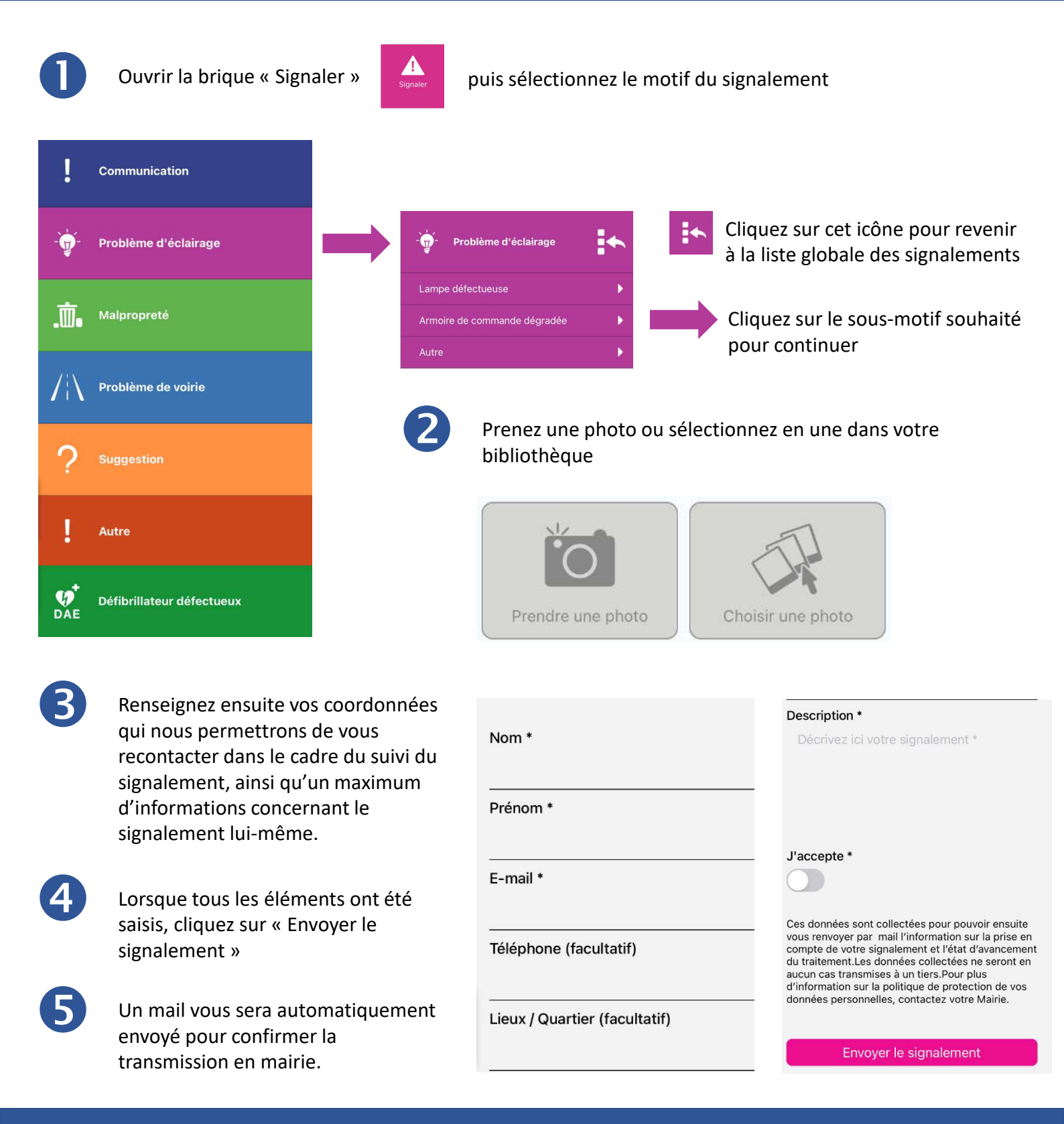

### En cas de questions ?

Si vous avez besoin d'aide pour installer l'application ou pour son utilisation, n'hésitez pas à contacter la mairie au 03.89.25.41.34 ou par mail à l'adresse suivante : <u>mairie@tagolsheim.fr</u>.

Mathis BISCH, un jeune tagolsheimois qui poursuit actuellement ses études supérieures dans le domaine informatique, sera disponible quelques heures par mois pour répondre à vos questions et vous rencontrer si nécessaire pour vous assister gratuitement, dans le respect des règles sanitaires en vigueur.

## Maintenant que vous savez tout, à vos téléphones !